## **Remove Advisor Hold**

To Remove Advisor Holds:

| PS9CSPRP WEB1 |              | ▼ LSUHSC Homepage |                | Â | ۲ | : | ٢ |
|---------------|--------------|-------------------|----------------|---|---|---|---|
|               | My Favorites | My Advisees       | Faculty Center |   |   |   |   |
|               | *            | <b>e</b>          | <b>&amp;</b>   |   |   |   |   |

1. Click the **Faculty Center** tile.

| Faculty Center                            | Advisor Center | Search |  |  |  |  |
|-------------------------------------------|----------------|--------|--|--|--|--|
| My Schedule   Class Roster   Grade Roster |                |        |  |  |  |  |
| Faculty Center                            |                |        |  |  |  |  |

2. Click the **Advisor Center** tab.

| Eaculty Center Advisor Center Search |              |                             |  |  |  |
|--------------------------------------|--------------|-----------------------------|--|--|--|
| My Advisees   Student Center         | General Info | Transfer Credit   Academics |  |  |  |
| My Advisees                          |              |                             |  |  |  |

3. Click the **General Info** tab.

| ▼    | Service Indicators           |                             |                          |            | Edit Service Indicator | S                  |      |
|------|------------------------------|-----------------------------|--------------------------|------------|------------------------|--------------------|------|
| *    | Positive                     | 🔗 Nega                      | ative                    |            |                        |                    |      |
| Serv | Service Indicators           |                             |                          | Person     | alize   View All   🛛   | First 🕢 1 of 1 🕑 l | Last |
| Туре | Details                      | Start Term                  | End Term                 | Start Date | End Date               | Department         |      |
| 0    | Advisor Approval<br>Required | Fall-New<br>Orleans<br>2019 | Fall-New<br>Orleans 2019 | 08/01/2019 |                        | Student Affairs    |      |

4. Click the Advisor Approval Required link next to the hold you want to remove.

| Edit Service Indicator                                |                                                   |                                        |
|-------------------------------------------------------|---------------------------------------------------|----------------------------------------|
|                                                       | 5019539                                           | Release                                |
| *Institution LSUHS Q<br>*Service Indicator Code ADV Q | LSUHSC - New Orleans<br>Advisor Approval Required |                                        |
| *Reason ADVAP Q<br>Description All enrollment m       |                                                   |                                        |
| Effect Negative Servic                                | e Indicator                                       |                                        |
| Start Term 1197 Q<br>Start Date 08/01/2019            | Fal-N 2019                                        | End Term 1197 Q Fal-N 2019<br>End Date |
| (Note: Academic Calendar dates are subject to change) |                                                   | Return to Student Center               |

5. Click the **Release** button located in the upper right corner.

| Are you sure you want to release this Service Indicator? |    |        |  |  |  |  |  |
|----------------------------------------------------------|----|--------|--|--|--|--|--|
|                                                          | OK | Cancel |  |  |  |  |  |

6. A warning message displays asking you to verify you want to release this Service Indicator.

Click the **OK** button.

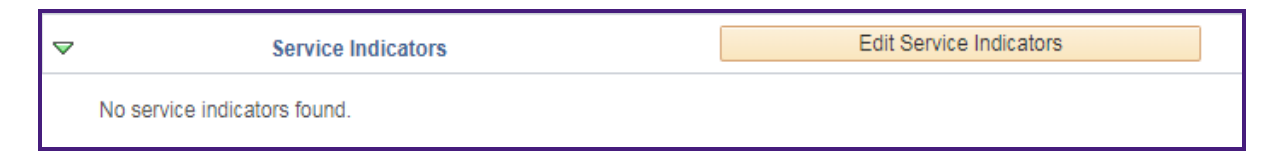

7. The service Indicator has been removed.